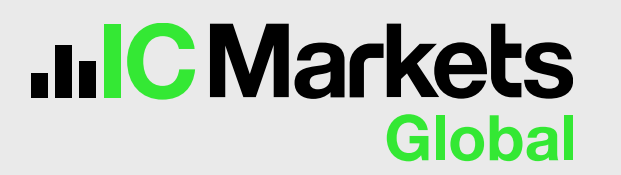

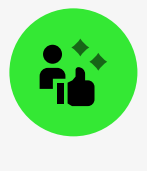

## 透過 TradingView 網站將您的新 IC Markets Global 帳號連接至 TradingView

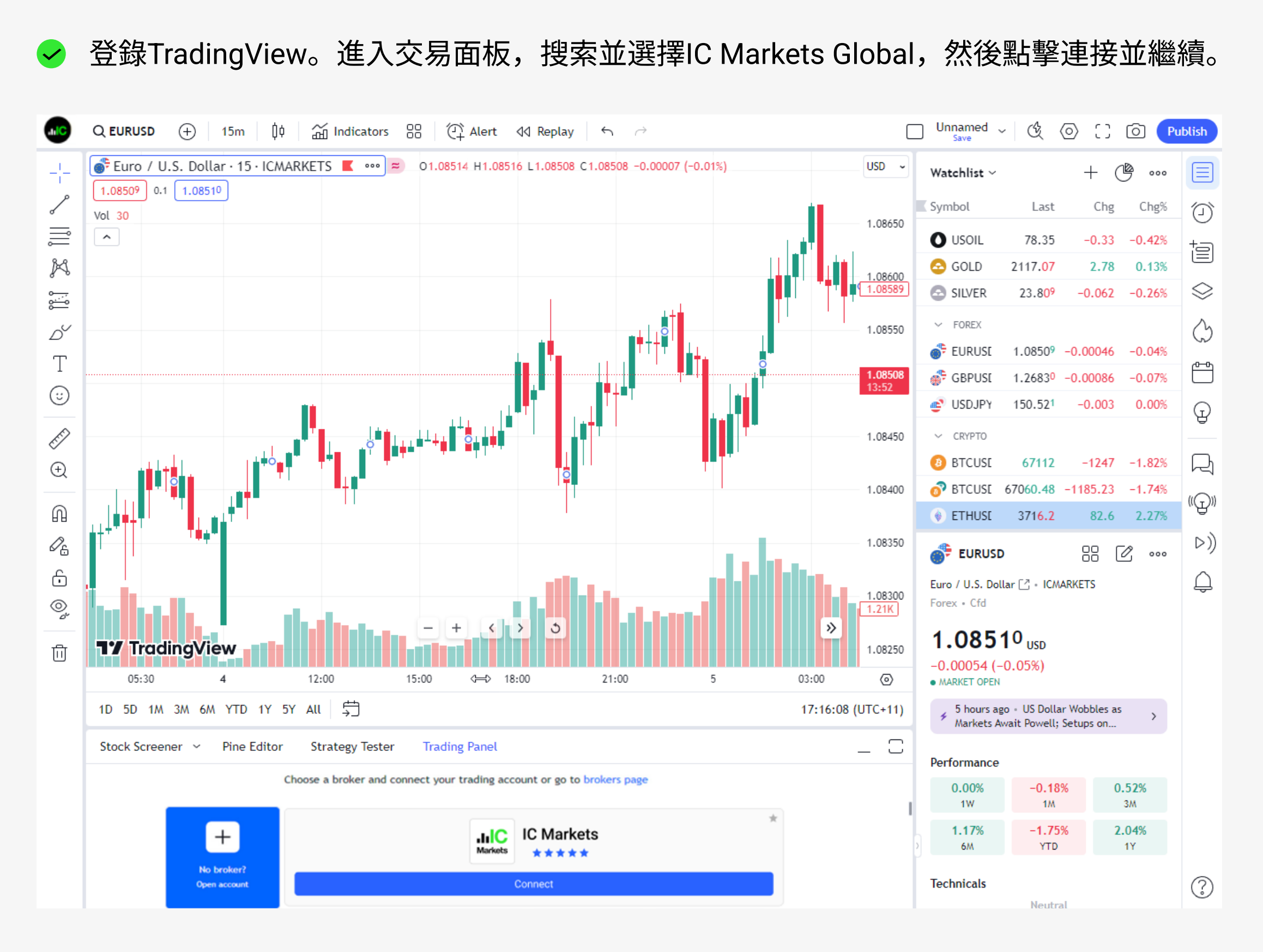

< 接下來,請選擇您要「開設真實帳戶」或是「開設模擬帳戶」。

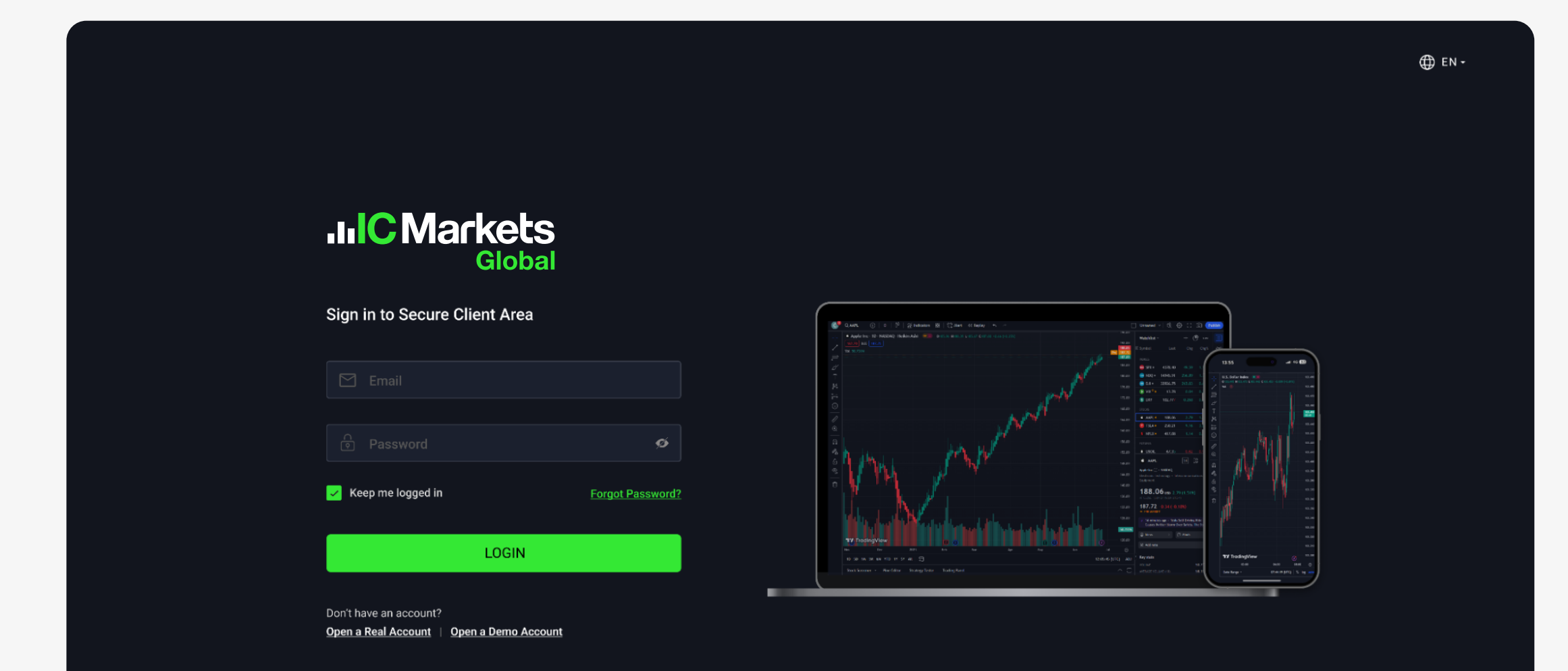

| .I.IC Markets<br>Global                                            | Quickstart Trading Platforms More    | Client Login        |
|--------------------------------------------------------------------|--------------------------------------|---------------------|
| Open Live Account                                                  |                                      |                     |
| IIIC Markets<br>Global<br>Global Markets at Your Fingertips        | Configure your trading account       |                     |
| 1 Your personal details                                            | Choose trading platform              |                     |
| 2<br>Tell us more about your<br>modify                             | elf Raw Spread                       |                     |
| 3 Trading account configu                                          | Select account base currency USD     |                     |
| 4 Declaration                                                      | BACK                                 |                     |
| Open account and start trading                                     | O Data Encrypted & Secured           |                     |
| <ul> <li>Estimated time to complete:</li> <li>2 minutes</li> </ul> |                                      | HI                  |
| Excellent                                                          | 4.8 out of 5 based on 30 135 reviews | How can I help you? |
|                                                                    |                                      |                     |

→ 按一下「連接到 TradingView」連接您的 IC Markets Global 帳號並授權給 TradingView。

|                                                                                                    | Help & Support 🕀 EN - |
|----------------------------------------------------------------------------------------------------|-----------------------|
| HIC<br>Markets CO 17                                                                                                    |                       |
| Connect IC Markets to TradingView                                                                                                    |                       |
| Trade seamlessly on TradingView with your IC Markets Live Account.                                                                               |                       |
| Please confirm TradingView has access to the following account(s):                                                                               |                       |
| Live   cTrader <b>1000063</b> (USD)                                                                                                    |                       |
| Live   cTrader <b>1000065</b> (EUR)                                                                                                    |                       |
| Live   cTrader <b>1000066</b> (USD)                                                                                                    |                       |
| By continuing, you provide TradingView with access to:                                                                                           |                       |
| <ul> <li>View your account balance and activities. TradingView will not<br/>have any access to funds within your IC Markets accounts.</li> </ul> |                       |
| Execute your orders and trades.                                                                                                    |                       |
| Access market data                                                                                                    |                       |
| <ul> <li>You confirm that you have read, understood, and agree to be<br/>bound by the Agreements and Third Party Terms.</li> </ul>               |                       |
| Connect to TradingView                                                                                                    |                       |
| Cancel                                                                                                    |                       |
|                                                                                                    |                       |

< 成功整合後,您即可在 TradingView 上開始交易!

| AlalC<br>Matula | Q USDCAD ⊕   1m 5m 15m 30m 1h 4h D W M ~   \$\$   ∰ Indicators ~ 88   ∰ Alert dd Replay   ∽ | ð      |             |             |                  | ES ~         | & \$                     | 2 CD ( | õ Pu  | blish                                                                                                    |
|-----------------|---------------------------------------------------------------------------------------------|--------|-------------|-------------|------------------|--------------|--------------------------|--------|-------|----------------------------------------------------------------------------------------------------|
| -1-             | U.S. Dollar / Canadian Dollar - 1W - FXCM • • • • • • • • • • • • • • • • • • •             |        |             |             | CAD ~<br>1.48000 | Watchlist ~  |                          | + @    | 000   |                                                                                                    |
| ~               | Vol 20 1.043M 995.434K                                                                      | 11 × 4 | ⊙ → ⊒ ⊆ → ≯ | 1 = = - / / | 1.46000          | 🛙 Symbol     | Last                     | Chg    | Chg%  | Ð                                                                                                    |
| l III           |                                                                                             |        | · _ · ·     |             | 11-40000         | 💕 EURUS 🛛 1  | 1.091 <mark>16</mark> -0 |        |       | +                                                                                                    |
| Ď               |                                                                                             |        |             |             | 1.44000          | 💣 GBPUS 🛛 1  |                          |        |       |                                                                                                    |
| Т               |                                                                                             |        |             |             | 1.42000          | 💣 USDJP' 🛛 1 | 142.10 <sup>7</sup>      | 0.144  | 0.10% | Co                                                                                                    |
| 1<br>8-9        |                                                                                             |        |             |             | 1.40000          | 🙆 XAUUS 19   | 945.400                  |        |       | , the second second sec |
| 1st             |                                                                                             |        |             |             | 4 20000          | 🥺 US30 🛛 34  | 210.37                   |        |       |                                                                                                    |
| ê               |                                                                                             |        |             |             | 1.38000          | S DXY 1      | 02.599                   | 0.119  | 0.12% | G                                                                                                    |
| $\odot$         |                                                                                             |        |             |             | 1.36000          |              | 26908                    |        | 0.25% | ê                                                                                                    |

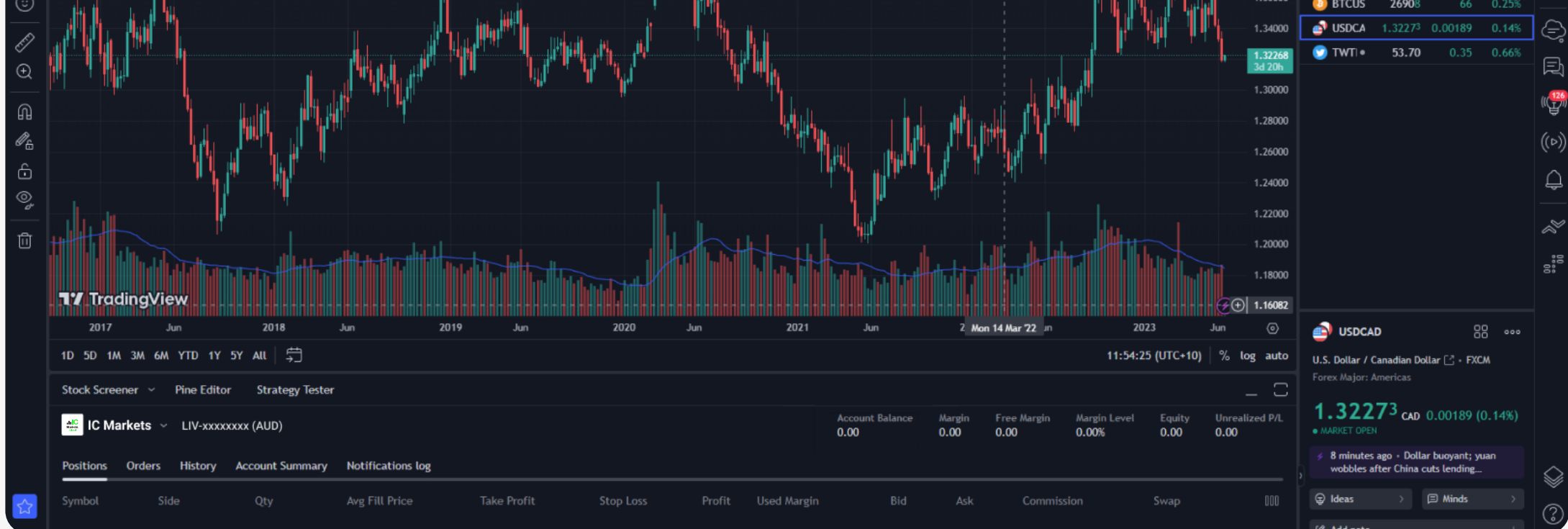

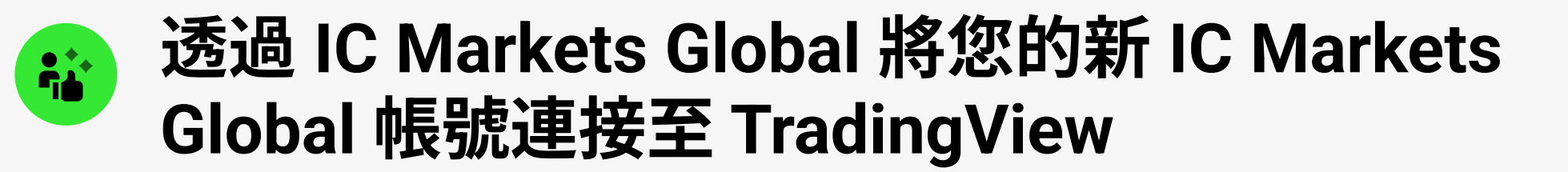

✓ 透過 cTrader/TradingView 註冊頁面建立「真實」或「模擬」帳戶。

| .IIC Markets<br>Global                                             | Quickstart Trading Platforms More Client Login                        |                            |
|--------------------------------------------------------------------|-----------------------------------------------------------------------|----------------------------|
| Open Live Account                                                  |                                                                       |                            |
| Global Markets at Your Fingertips                                  | Configure your trading account                                        |                            |
| 1 Your personal details                                            | Choose trading platform                                               |                            |
| 2<br>Tell us more about yourself                                   | A MetaTrader4                                                         |                            |
| 3 Trading account configuration                                    | Choose account type Standard Account                                  |                            |
| 4 Declaration                                                      | Raw Spread Select account base currency                               |                            |
| Open account and start trading                                     | USD V                                                                 |                            |
| <ul> <li>Estimated time to complete:</li> <li>2 minutes</li> </ul> | O Data Encrypted & Secured                                            | Hi!<br>How can I help you? |
| Excellent 🗙 ★ ★ ★ 4.8 out of 5                                     | 5 based on 30,135 reviews 📩 Trustpilot Open an Account 😨 24/7 Support |                            |

註冊成功後,您可以在「帳戶」頁面下的「安全客戶區域」找到 Trade on TradingView 選項。

| Markets<br>Global   | <                                       |                        |                 |                     | ⊕ en •                                       |
|---------------------|-----------------------------------------|------------------------|-----------------|---------------------|----------------------------------------------|
| our account         | The dis of fam.                         |                        |                 |                     | TRADE ON                                     |
| its                 | Trading View —                          | Global markets in y    | our hand        |                     | TradingView                                  |
|                     | Temporary Accounts                      | Demo Accounts          | Wallet Accounts | Transaction History |                                              |
| v                   |                                         |                        |                 |                     |                                              |
| r                   | 🤕 cTrader Accourt                       | ts                     |                 |                     | TY Sync to TradingView + Open New Demo Accou |
| 25                  |                                         |                        |                 |                     |                                              |
| rs                  | TRADING ACCOUNT<br>cTrader demo 3000357 |                        |                 |                     |                                              |
|                     | ACCOUNT TYPE<br>Raw Spread              | SERVER<br>cTrader demo |                 |                     |                                              |
| g tools 🗸 🗸         | G Currency                              | USD                    |                 |                     |                                              |
| cial <sup>NEW</sup> | Balance                                 | 0                      |                 |                     |                                              |
| investigation form  |                                         |                        |                 |                     |                                              |
| ocuments            | C FUN                                   | ID NOW                 |                 |                     |                                              |
| s                   |                                         |                        |                 |                     |                                              |
|                     |                                         |                        |                 |                     |                                              |

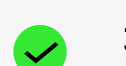

| Markets |                                                                                                    | Help & Support 🕀 EN - |
|---------|----------------------------------------------------------------------------------------------------|-----------------------|
|         |                                                                                                    |                       |
|         |                                                                                                    |                       |
|         | Connect IC Markets to TradingView                                                                                                    |                       |
|         | Trade seamlessly on TradingView with your IC Markets Live Account.                                                                               |                       |
|         | Please confirm TradingView has access to the following account(s):                                                                               |                       |
|         | Live   cTrader <b>1000063</b> (USD)                                                                                                    |                       |
|         | Live   cTrader 1000065 (EUR)                                                                                                    |                       |
|         | Live   cTrader <b>1000066</b> (USD)                                                                                                    |                       |
|         | By continuing, you provide TradingView with access to:                                                                                           |                       |
|         | <ul> <li>View your account balance and activities. TradingView will not<br/>have any access to funds within your IC Markets accounts.</li> </ul> |                       |
|         | Execute your orders and trades.                                                                                                    |                       |
|         | Access market data                                                                                                    |                       |
|         | • You confirm that you have read, understood, and agree to be bound by the Agreements and Third Party Terms.                                     |                       |
|         | <b>17</b> Connect to TradingView                                                                                                    |                       |
|         | Cancel                                                                                                    |                       |
|         |                                                                                                    |                       |

✓ 成功整合後,您即可在 TradingView 上開始交易!

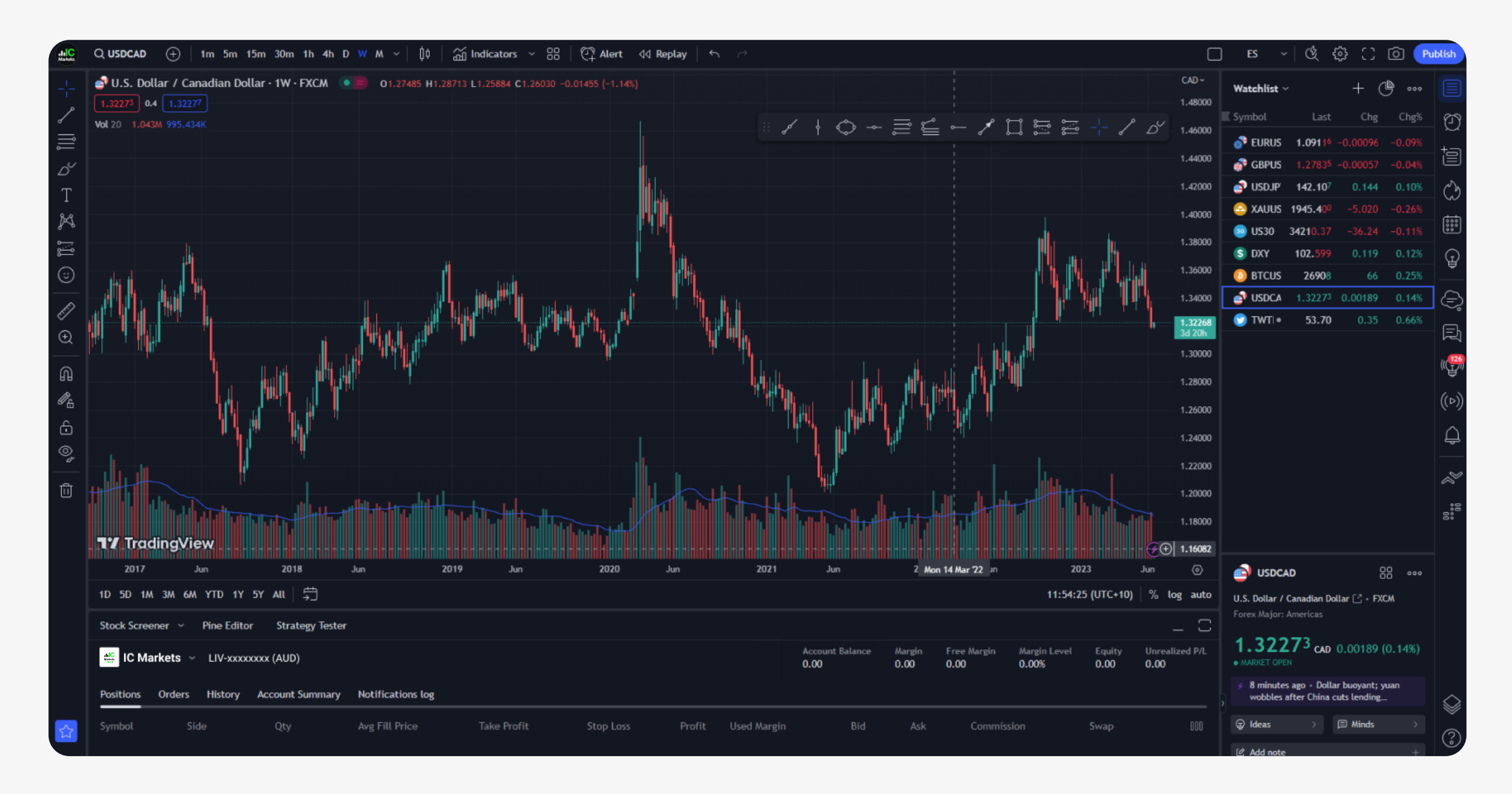

需要協助嗎?

我們全天候為您提供協助。透 過電話、電子郵件或聊天與我 們聯繫

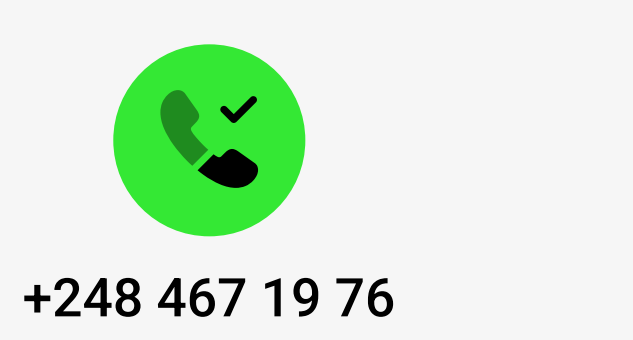

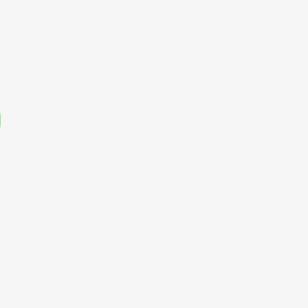

**Email** 

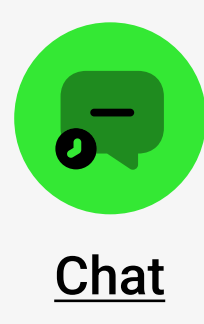